## El primer acceso a la plataforma debe hacerse desde un navegador Web,

para que puedas cambiar el Usuario y la Contraseña que te hemos proporcionado

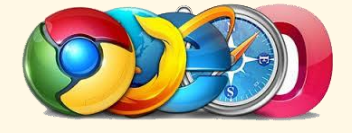

## **Acceso Plataforma**

En l<u>a www.sagradocorazon.com.es</u> encontraras un enlace a Educamos o también puedes acceder desde: https://sagradocorazon-scj-ventadebanos.educamos.com/

| Nombre de usuario                                           | Primer acceso                                                                                        |
|-------------------------------------------------------------|----------------------------------------------------------------------------------------------------|
| USUARIO                                                     | Bienvenido a la Plataforma Educamos                                                                  |
| Contraseña                                                  | Para acceder puede, si lo desea, modificar el nombre de usuario. El cambio de contraseña es          |
| CONTRASEÑA                                                  | obligatorio. Deberá definir una pregunta de seguridad, cuya respuesta nos servirá para regenerar las |
| CONTRASENA                                                  | evidente.                                                                                            |
| Acceder                                                     | Si necesita más información puede dirigirse a:                                                       |
| He olvidado mis claves de acceso                            | Nombre de usuario                                                                                    |
|                                                             | ELIMINA EL NOMBRE DE USUARIO Y PON EL OUE OUIERAS                                                    |
| En esta pantalla:                                           | Contraseña Repita contraseña                                                                         |
| Cambia tu nombre de usuario                                 | ESCRIBE LA CONTRASEÑA QUE QUIERAS REPITE LA CONTRASEÑA                                               |
| Escribe tu nueva contraseña                                 | Pregunta de seguridad Respuesta de seguridad                                                         |
| (La Contraseña debe tener un mínimo de 8 caracteres entre   | ESCRIBE UNA PREGUNTA QUE SOLO SEPAS TU CONTESTA LA PREGUNTA                                          |
| los cuales debe haber al menos una mayúscula, una minúscula | He leído y acepto la <u>Política de privacidad</u> y las                                             |
| y un carácter especial o un número)                         | Condiciones de uso.                                                                                  |
| Escribe una <u>Pregunta y respuesta de</u>                  | Guardar                                                                                              |
| <u>Seguridad</u>                                            |                                                                                                    |
| Acepta. He leído y acepto la Política de privacidad y las   |                                                                                                    |
| condiciones de uso                                          |                                                                                                    |
|                                                             |                                                                                                    |

Ya puedes Acceder a todas las herramientas de la plataforma con tu Nuevo Usuario y Contraseña

## Acceso APP

Descargar la App Educamos familias, una vez descargada la app, introduce el Usuario y la contraseña. <u>Recuerda</u> <u>que es el Nuevo Usuario y Contraseña.</u> <u>Lo que hiciste en el paso OBLIGATORIO a través de la WEB</u>

> En esta pantalla: <u>Introduce tu nombre de usuario</u> <u>Escribe tu nueva contraseña</u>

> > <u>Código Colegio</u> 258

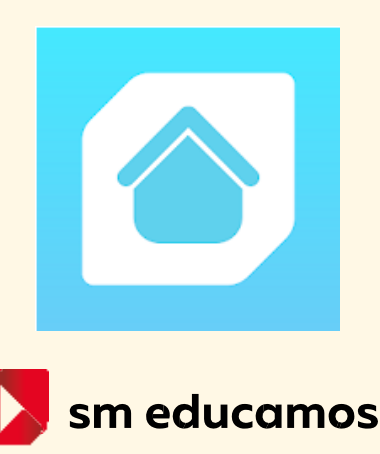